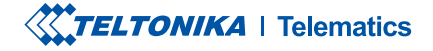

# TAT140

Asset TrackerPLUS LTE

Manual rapid v1.6

### CONŢINUT

| Cunoaște-ți dispozitivul                   |
|--------------------------------------------|
| Configurați-vă dispozitivul4               |
| Conexiune la PC (Windows)5                 |
| Cum se instalează driverele USB (Windows)5 |
| Configurare                                |
| Configurare rapidă SMS8                    |
| RECOMANDĂRI DE MONTARE                     |
| Indicații LED 11                           |
| Caracteristici de bază 11                  |
| Informații de siguranță                    |
| Certificare și aprobări                    |
| Garanție                                   |
| Declinarea răspunderii la garanție         |

### CUNOAȘTE-ȚI DISPOZITIVUL

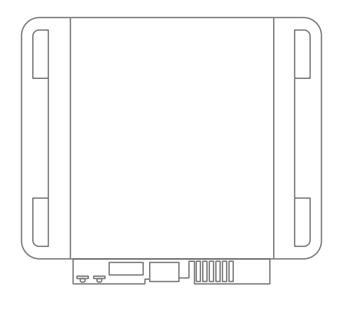

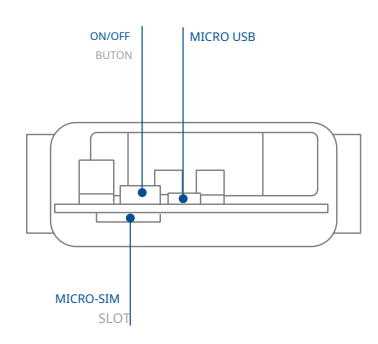

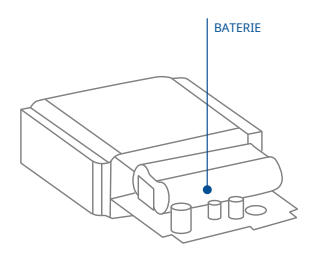

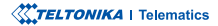

### CONFIGURAȚI-VĂ DISPOZITIVUL

CUM SĂ INTRODUCEȚI CARDUL MICRO-SIM ȘI CONECTAȚI BATERIA

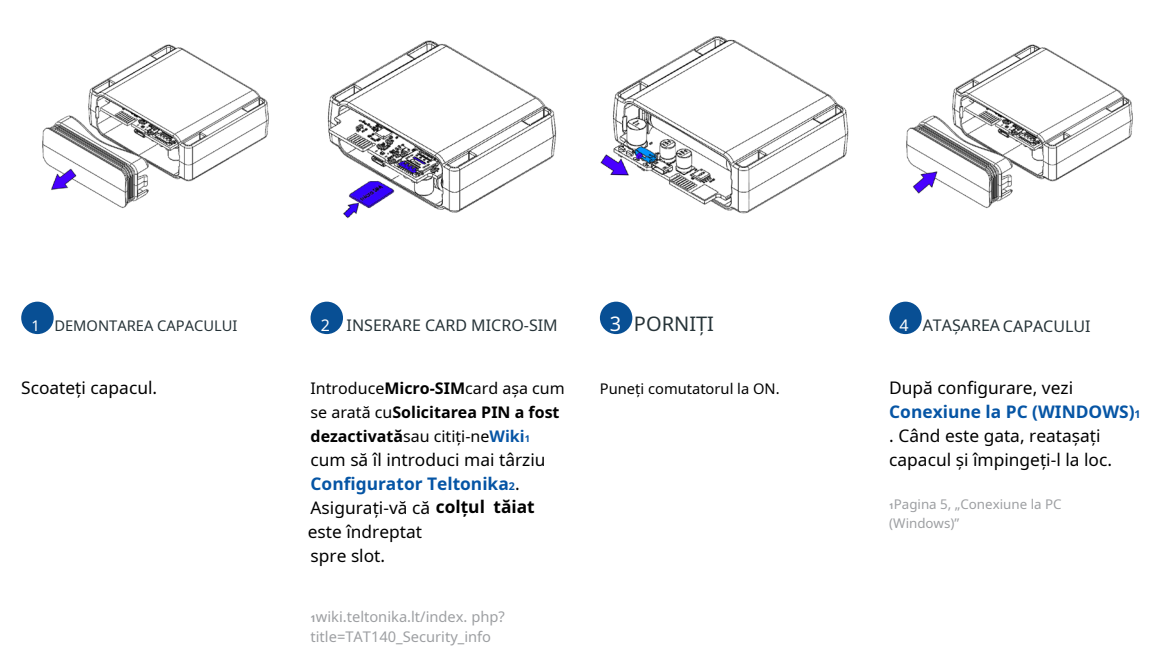

2wiki.teltonika.lt/view/Teltonika\_ Configurator

TELTONIKA | Telematics

### CONECTARE PC (WINDOWS)

1. Porniți dispozitivul TAT140. LED-ul ar trebui să înceapă să clipească, vezi ""Indicatii LED"1.

- 2. Conectați dispozitivul la computer folosind Micro USB cablu:
  - Va trebui să instalați drivere USB, consultați ""Cum se instalează driverele USB (WINDOWS)"2
- 3. Acum sunteți gata să utilizați dispozitivul pe computer.

1Pagina 11 "Indicații LED"

2Pagina 5, "Conexiune la PC (Windows)"

## CUM SE INSTALAZĂ DRIVELE USB (WINDOWS)

1. Vă rugăm să descărcați driverele portului COM de laAici1.

- 2. Extrageți și rulați TeltonikaCOMDriver.exe.
- 3. Faceți clic**Următorul**în fereastra de instalare a driverului.
- 4. În fereastra următoare faceți clic**Instalare**buton.
- 5. Configurarea va continua instalarea driverului și în cele din urmă va apărea fereastra de confirmare. Clicfinalizarea pentru a finaliza configurarea.

1wiki.teltonika-gps.com/images/d/d0/TeltonikaCOMDriver.zip

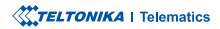

# CONFIGURARE

La început, dispozitivul TAT140 va avea setări implicite din fabrică. Aceste setări ar trebui modificate în funcție de nevoile utilizatorilor. Configurarea principală poate fi efectuată prin**Configurator Teltonika** software. Obțineți cele mai recente**Configurator**versiune din**Aici**<sup>2</sup>. Configuratorul funcționează**Sistemul de operare Microsoft Windows**și folosește condiția prealabilă**MS .NET Framework**. Asigurați-vă că aveți instalată versiunea corectă.

1wiki.teltonika-gps.com/view/Teltonika\_Configurator

2wiki.teltonika-gps.com/view/Teltonika\_Configurator\_versions

### CERINȚE MS .NET

| Sistem de operare | Versiunea MS .NET Framework | Versiune         | Legături           |  |  |
|-------------------|-----------------------------|------------------|--------------------|--|--|
| Windows Vista     |                             |                  |                    |  |  |
| Windows 7         | MS NET Framowork 4.6.2      | 22 ci 64 do biti | www.microsoft.com  |  |  |
| Windows 8.1       | NIS .NET Flathework 4.0.2   | 52 și 64 de biți | www.interosort.com |  |  |
| Windows 10        |                             |                  |                    |  |  |

1dotnet.microsoft.com/en-us/download/dotnet-framework

| Language                |                  | •          |
|-------------------------|------------------|------------|
| Language                |                  |            |
| English (United States) | Русский (Россия) |            |
|                         |                  | <i>d</i> t |
|                         |                  |            |

Configuratorul descărcat va fi în arhiva comprimată. Extrageți-l și lansați Configurator.exe. După lansare, limba software-ului poate fi schimbată făcând clic în colțul din dreapta jos.

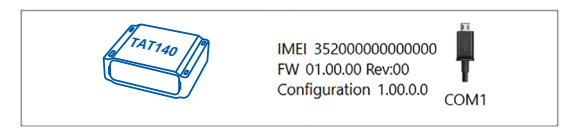

Procesul de configurare începe prin apăsarea pe dispozitivul conectat.

| ***                    | 📥 Load from d |              | a s     |                |         | ] 🖻        |                |               |                    | a Reset o |         |                      | (Anna)                      |            | 93080777757 |
|------------------------|---------------|--------------|---------|----------------|---------|------------|----------------|---------------|--------------------|-----------|---------|----------------------|-----------------------------|------------|-------------|
|                        | b Load from   |              | 6       |                |         | 6          |                |               |                    | a Rebo    |         |                      |                             | Configurat | ion 1980    |
| Status                 | Device Info   |              |         |                |         |            |                |               |                    |           |         |                      |                             |            |             |
| Security               | Device Name   | 6            | nt Star | t Time         |         | Power V    | hitage         |               | Dri Stor           | nge (used | (total) | Bottery 1            | /oltage                     |            |             |
|                        | FM8120        | 3            | 4/05/20 | 18 13 5 1.19   |         | 12197 e    | W.             |               | 4/122              | MB form   | -       | 4028 mM              |                             |            |             |
|                        | DL0501 Rev00  | an R         |         | e<br>18 1408.4 |         |            | IME1<br>200777 | 57            | Device<br>00:17:20 | Uptime    |         | Internal<br>Not Char | Battery Status<br>Iping 91% |            |             |
|                        | 1000          | and a        | _       |                | _       |            | _              |               |                    |           |         |                      |                             |            |             |
| SMS \ Call Settings    | (245)         |              |         | COM IN         | 0       |            |                | 10140         |                    | 145       | -       |                      |                             |            |             |
| GSM Operators          | GNSS Status   |              | 115     | relites        |         |            | 111            | ocation       |                    |           |         |                      |                             |            |             |
| Features               | Module Statue | GNSS Packets | GP      | 5              | BeiDos  |            | 1              | ritude, Longi | itude              | Abbud     | e HDOP  |                      |                             |            |             |
| Accelerometer Features | Ely Status    | fix Time     |         | 004455         | Galler  |            |                | weed          |                    | Acele     | 2002    |                      |                             |            |             |
| Auto Geofence          | Fic           | 00:00:05     | 0       |                | 0       |            | 0              | ker/h         |                    | 319.7*    | 1.81    |                      |                             |            |             |
| Manual Geofence        |               |              | Tol     | tal Satellite  | Satelli | ini in Use |                |               |                    |           |         |                      |                             |            |             |
|                        |               |              |         |                |         |            |                |               |                    |           |         |                      |                             |            |             |
|                        |               |              |         |                |         |            |                |               |                    |           |         |                      |                             |            |             |
| Bluetooth 4.0          |               |              |         |                |         |            |                |               |                    |           |         |                      |                             |            |             |
|                        |               |              |         |                |         |            |                |               |                    |           |         |                      |                             |            |             |
|                        |               |              |         |                |         |            |                |               |                    |           |         |                      |                             |            |             |
|                        |               |              |         |                |         |            |                |               |                    |           |         |                      |                             |            |             |
|                        |               |              |         |                |         |            |                |               |                    |           |         |                      |                             |            |             |
|                        |               |              |         |                |         |            |                |               |                    |           |         |                      |                             |            |             |
|                        |               |              |         |                |         |            |                |               |                    |           |         |                      |                             |            |             |
|                        |               |              |         |                |         |            |                |               |                    |           |         |                      |                             |            |             |

După conectarea la Configurator Fereastra de stareva fi afișat.

VariatFereastra de stare:filele afișează informații despreGNSS<sub>2</sub>, GSM<sub>3</sub>,**I/O<sub>4</sub>,întreținere**sși etc. TAT140 are un profil editabil de utilizator, care poate fi încărcat și salvat pe dispozitiv. După orice modificare a configurației, modificările trebuie să fie salvate pe dispozitiv folosind**Salvați pe dispozitiv**buton. Butoanele principale oferă următoarele funcționalități:

|   | <b>Încărcați de pe dispozitiv</b> –încarcă configurația de pe dispozitiv. |
|---|---------------------------------------------------------------------------|
|   | Salvați pe dispozitiv -salvează configurația pe dispozitiv.               |
| B | Încărcați din fișier –încarcă configurația din fișier.                    |
|   | Salvați în fișier -salvează configurația în fișier.                       |
|   | Actualizați firmware-ul -actualizează firmware-ul pe dispozitiv.          |
|   | <b>Citiți înregistrări</b> -citește înregistrările de pe dispozitiv.      |
| 2 | Reporniți dispozitivul-repornește dispozitivul.                           |
| 2 | Resetați configurația–setează configurația dispozitivului la<br>implicit. |

Cea mai importantă secțiune a configuratorului este**GPRS**-unde tot serverul tău și**setări GPRS**<sub>6</sub>poate fi configurat și**Achizitie de date**<sub>7</sub>-unde pot fi configurați parametrii de achiziție a datelor. Mai multe detalii despre configurarea TAT140 folosind Configurator pot fi găsite în nostru**Wiki**<sup>8</sup>.

wiki.teltonika-gps.com/view/TAT140\_Status\_info
awiki.teltonika-gps.com/view/TAT140\_Status\_info#GNSS\_Info
awiki.teltonika-gps.com/view/TAT140\_Status\_info#GSM\_Info
awiki.teltonika-gps.com/view/TAT140\_Status\_info#I.2FO\_Info
swiki.teltonika-gps.com/view/TAT140\_Status\_info#Maintenance
awiki.teltonika-gps.com/index.php?title=TAT140\_GPRS\_settings
awiki.teltonika-gps.com/index.php?title=TAT140\_Data\_acquisition\_
settings

swiki.teltonika-gps.com/index.php?title=TAT140\_Configuration

### CONFIGURARE RAPIDA SMS

Configurația implicită are parametri optimi prezenți pentru a asigura cea mai bună performanță a calității pistei și a utilizării datelor. Configurațivă rapid dispozitivul trimițându-i această comandă prin SMS:

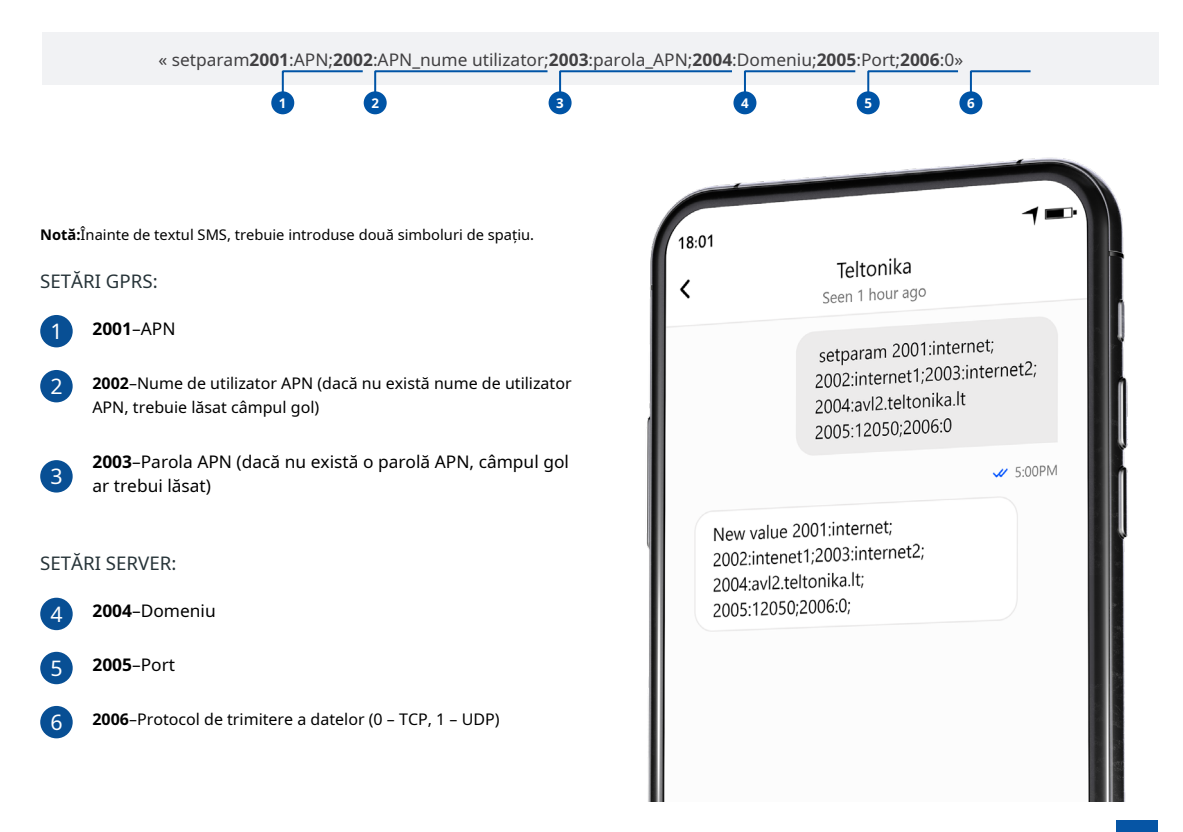

### SETĂRI DE CONFIGURARE IMPLICITE

### MISCARE SI Aprindere DETECTARE:

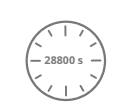

STOP DACĂ:

DISPOZITIVUL FACE O ÎNREGISTRARE LA

va fi detectat de accelerometru

28800 Secundele trec

DISPOZITIVUL FACE O ÎNREGISTRARE LA MUȚARE DACĂ UNUL DINTRE ACESTE EVENIMENTE SE ÎNTÂMPLĂ:

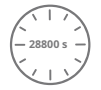

28800 Secundele trec

### Intervalele de timp și elementele implicite I/O pot fi modificate utilizând TeltonikaConfiguratorı.

1wiki.teltonika-gps.com/view/Teltonika\_Configurator

### NOTE IMPORTANTE DE CONFIGURARE

| Server Settings |     |
|-----------------|-----|
| Domain          |     |
| Port            | 0 🗘 |
| Protocol        |     |
| тср             | UDP |
| Test Connection |     |

Vă recomandăm insistent să testați conexiunea la rețea de la dispozitiv la server înainte de a ajusta configurația TAT140 la nevoile dumneavoastră. Utilizați următorii pași pentru a efectua acest test: • Configurati acesti parametri: APN, server Domain si server Port;

- Salvați configurația pe dispozitiv făcând clic pe butonul Salvare pe dispozitiv;
- Inițiați conexiunea apăsând butonul Test Connection.

În acest moment, TAT140 va crea o înregistrare cu prioritate ridicată și va iniția imediat conexiunea la server.

Dacă conexiunea nu a fost inițiată, aceasta poate însemna oricare dintre următoarele:

- Cartela SIM introdusă incorect
- · Valorile incorecte sunt setate la aceste câmpuri: APN, Domeniu sau Port;
- Funcționalitatea GPRS dezactivată de furnizorul GSM;
- Fără acoperire GSM;
- Serverul nu poate fi accesat.

Încercați să rezolvați această problemă înainte de a continua cu configurarea ulterioară a dispozitivului.

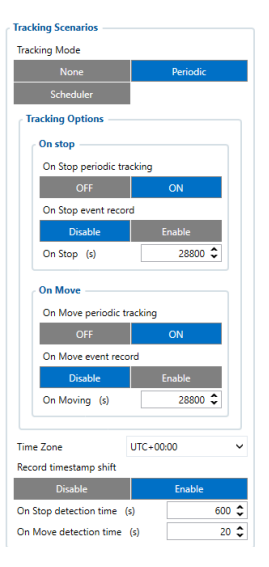

#### Pe Opriți urmărirea periodică

 activați sau dezactivați trimiterea periodică a datelor atunci când dispozitivul este pe oprire. Dispozitivul va genera și trimite înregistrarea normală cu ID eveniment 0 și mișcare AVL ID 240 cu o valoare de 0.

Pe Stop înregistrarea evenimentuluiactivați sau dezactivați trimiterea înregistrărilor atunci când dispozitivul comută scenariul de urmărire de la On Move la On Stop. Pentru a declanşa acest evenimentPornit Cronometrul timpului de detectare opriretrebuie să atingă valoarea setată. Odată ce evenimentul este declanşat, modulul GNSS se va trezi și va obține remedierea GNSS. Înregistrarea va avea evenimentul AVL 240 cu o valoare de 4 care înseamnă "Eveniment de mișcare - La oprire".

#### Urmărire periodică în deplasare-

activați sau dezactivați trimiterea periodică a datelor atunci când dispozitivul este în mișcare. Dispozitivul va genera și trimite înregistrarea normală cu ID eveniment 0 și mișcare AVL ID 240 cu o valoare de 1.

Pe Mutați înregistrarea evenimentului-activa saudezactivați înregistrarea trimiterii atunci când dispozitivul comută scenariul de urmărire de la On Stop la On Move. Pentru a declanșa acest evenimentPe timpul de detectare a mișcăriitemporizatorul trebuie să atingă valoarea setată. Odată declanșat evenimentul, dispozitivul se va trezi și va declanșa una dintre cele două înregistrări:

1 - dacă ultima înregistrare nu a avut o remediere GNSS, modulul GNSS va fi pornit și se va obține remedierea.

2 - dacă ultima înregistrare a avut o corecție GNSS validă, modulul GNSS nu va fi pornit și înregistrarea va conține ultimele coordonate bune.

Timp de detectare la oprire (s)interval de timp configurabil până când dispozitivul trece la urmărirea periodică On Stop. Dispozitivul trebuie să

fi staționar pentru perioada de timp configurată pentru a schimba starea. Întreruperile de mișcare vor reseta acest cronometru.

La detectarea mișcăriitimp (e) interval de timp configurabil până când dispozitivul trece la urmărirea periodică On Move. Mișcarea instantanee nu va schimba scenariul de urmărire în On Move. Dispozitivul trebuie întrerupt**cel puțin o dată la 5 secunde** în timpul configurat pentru a schimba scenariul de urmărire în On Move.

#### PRINCIPALE REGULI DE STABILIRE A PROGRAMULUI

| Not         Participant           Linka         UK-BUS           Total         UK-BUS           Total         UK-BUS     <                                                                                                    | olong Mode                                                                           |                                                                                                    |   |                                                     |                                                  | _                                                   |                                                  |                                                  | _                                                |
|----------------------------------------------------------------------------------------------------|--------------------------------------------------------------------------------------|----------------------------------------------------------------------------------------------------|---|-----------------------------------------------------|--------------------------------------------------|-----------------------------------------------------|--------------------------------------------------|--------------------------------------------------|--------------------------------------------------|
| Image: Second Second                         |                                                                                      | None                                                                                                    |   |                                                     |                                                  | P1                                                  | riodic                                           |                                                  |                                                  |
| And the set of the set of the se                        |                                                                                      | Scheduler                                                                                                    |   |                                                     |                                                  |                                                     |                                                  |                                                  |                                                  |
| Name         Later           Table         Image: State State Sta                                                                    | ne Zone                                                                              |                                                                                                    |   |                                                     |                                                  |                                                     | 010+00                                           | 100                                              | ,                                                |
| Non-Article         Year         Year                                                                                                    | cord timestamp                                                                       | and the second second s |   |                                                     |                                                  |                                                     |                                                  |                                                  |                                                  |
| Line detections in a constraint of the section of the section of the sect                        | The determine                                                                        | Local and                                                                                                    |   |                                                     |                                                  |                                                     | nutice:                                          |                                                  | 400.1                                            |
| Name         Part of the field         Part of the field         Part o                                                                                                    | Harry Generation                                                                     |                                                                                                    |   |                                                     |                                                  |                                                     |                                                  |                                                  |                                                  |
| Instruction         Records per day         Tat.         2ad.         5rd.         4d.         5d.           Monday         1         v         1200         1200         1200         1200         1200         1200         1200         1200         1200         1200         1200         1200         1200         1200         1200         1200         1200         1200         1200         1200         1200         1200         1200         1200         1200         1200         1200         1200         1200         1200         1200         1200         1200         1200         1200         1200         1200         1200         1200         1200         1200         1200         1200         1200         1200         1200         1200         1200         1200         1200         1200         1200         1200         1200         1200         1200         1200         1200         1200         1200         1200         1200         1200         1200         1200         1200         1200         1200         1200         1200         1200         1200         1200         1200         1200         1200         1200         1200         1200         1200         1200                                                                                                    |                                                                                      |                                                                                                    |   |                                                     |                                                  |                                                     |                                                  |                                                  |                                                  |
| Monday         1         1200         1200         1200         1200         1200         1200           Taxeday         1         1200         1200         1200         1200         1200         1200           Wedsheaday         1         1200         1200         1200         1200         1200         1200                                                                                                    | reduler                                                                              |                                                                                                    |   |                                                     |                                                  |                                                     |                                                  |                                                  |                                                  |
| Tarestey         1         V         1200         1200         1200         1200         1200         1200         1200         1200         1200         1200         1200         1200         1200         1200         1200         1200         1200         1200         1200         1200         1200         1200         1200         1200         1200         1200         1200         1200         1200         1200         1200         1200         1200         1200         1200         1200         1200         1200         1200         1200         1200         1200         1200         1200         1200         1200         1200         1200         1200         1200         1200         1200         1200         1200         1200         1200         1200         1200         1200         1200         1200         1200         1200         1200         1200         1200         1200         1200         1200         1200         1200         1200         1200         1200         1200         1200         1200         1200         1200         1200         1200         1200         1200         1200         1200         1200         1200         1200         1200         1                                                                                                    | eduler<br>ay of the Week                                                             | Records per day                                                                                                    |   | Tet .                                               | 2nd                                              | 3rd                                                 | 4th                                              | Sek                                              | 6th                                              |
| Wednesday 1 v 1200 12:00 12:00 | eduler<br>ny of the Work<br>Monday                                                   | Records per day                                                                                                    | ~ | 1se<br>1200                                         | 2nd<br>1200                                      | 3rd<br>1200                                         | 4h<br>12:00                                      | 5eh<br>12:00                                     | 6th<br>12:00                                     |
|                                                                                                    | edüler<br>ay of the Work<br>Monday<br>Tuesday                                        | Records per day                                                                                                    | • | 1st<br>1200<br>1200                                 | 2nd<br>1200<br>1200                              | Sed<br>1200<br>1200                                 | 4th<br>1200<br>1200                              | 545<br>1200<br>1200                              | 6th<br>12:00<br>12:00                            |
| Thursday 1 0 1200 1200 1200 1200 1200                                                                                                    | eduler<br>ny of the Work<br>Monday<br>Tuesday<br>Wedneoday                           | Records per day                                                                                                    |   | 1st<br>12:00<br>12:00<br>12:00                      | 2nd<br>1200<br>1200<br>1200                      | Sed<br>1200<br>1200<br>1200                         | 4th<br>12:00<br>12:00<br>12:00                   | 545<br>12:00<br>12:00<br>12:00                   | 6th<br>12:00<br>12:00<br>12:00                   |
| Triday 1 v 1200 1200 1200 1200 1200 1                                                                                                    | eduler<br>ay of the Week<br>Monday<br>Tuesday<br>Wedneoday<br>Thursday               | Percords per day<br>1<br>1<br>1                                                                                                    |   | 141<br>12:00<br>12:00<br>12:00                      | 2nd<br>12:00<br>12:00<br>12:00<br>12:00          | 5rd<br>1200<br>1200<br>1200<br>1200                 | 49h<br>12:00<br>12:00<br>12:00<br>12:00          | 545<br>12:00<br>12:00<br>12:00<br>12:00          | 60A<br>12:00<br>12:00<br>12:00                   |
| Seturity 1 v 1200 1200 1200 1200 1200                                                                                                    | ediller<br>ny of the Wink<br>Monday<br>Tuesday<br>Wednesday<br>Thursday<br>Friday    | Percents per day<br>1<br>1<br>1<br>1<br>1                                                                                                    |   | 112 00<br>12 00<br>12 00<br>12 00<br>12 00<br>12 00 | 2nd<br>1200<br>1200<br>1200<br>1200<br>1200      | 5rd<br>12:00<br>12:00<br>12:00<br>12:00             | 40<br>12:00<br>12:00<br>12:00<br>12:00           | 505<br>12:00<br>12:00<br>12:00<br>12:00          | 60h<br>12:00<br>12:00<br>12:00<br>12:00          |
|                                                                                                    | ler<br>I the Wirek<br>Monday<br>Fuesday<br>odneoday<br>hursday<br>Friday<br>isturday | Records per day<br>1<br>1<br>1<br>1<br>1<br>1<br>1<br>1                                                                                                    |   | 12:00<br>12:00<br>12:00<br>12:00<br>12:00<br>12:00  | 2nd<br>12:00<br>12:00<br>12:00<br>12:00<br>12:00 | 3rd<br>1200<br>1200<br>1200<br>1200<br>1200<br>1200 | 495<br>12:00<br>12:00<br>12:00<br>12:00<br>12:00 | 5th<br>12:00<br>12:00<br>12:00<br>12:00<br>12:00 | 69A<br>12:00<br>12:00<br>12:00<br>12:00<br>12:00 |

### Intervale între timpii diferiți trebuie să fie de cel puțin 6 minute;

 Zilele săptămânii trebuie selectateși evidențiate pentru dispozitiv pentru a trimite înregistrări conform programului stabilit.

Mai multe detalii despre configurarea dispozitivului folosind Teltonika Configurator pot fi găsite în baza de cunoștințe wiki Teltonika wiki.teltonika-gps.com

# MONTARE RECOMANDĂRI

Vă recomandăm să montați TAT140 în așa fel încât antena GNSS să fie îndreptată spre cer și dispozitivul în sine să nu fie acoperit de diverse obstacole care ar interfera cu recepția fixului GNSS.

TELTONIKA | Telematics

# INDICAȚII LED

### INDICAȚII LED DE STARE

| COMPORTAMENT                     | SENS                                                |
|----------------------------------|-----------------------------------------------------|
| Pe                               | Pornire și autotestări                              |
| Off                              | Dispozitivul este în modul de repaus sau este oprit |
| Clipește la fiecare 5<br>Secunde | Dispozitivul funcționează, modemul este<br>pornit.  |

# CARACTERISTICI DE BAZĂ

| PRODUS           |                                          |
|------------------|------------------------------------------|
| Numele modelului | TAT140-QJIB0                             |
| MODUL            |                                          |
| Nume             | Quectel EG915U-EU cu Teltonika<br>TM2500 |
| Tehnologie       | LTE Cat 1/GSM/GPRS/GNSS/<br>Bluetooth    |

### GNSS

| GNSS                      | GPS, GLONASS, GALILEO, BEIDOU |
|---------------------------|-------------------------------|
| Receptor                  | 33 de canale                  |
| Sensibilitate de urmărire | - 165 dBM                     |
| Precizia poziției         | < 2,5 CEP                     |

### CELLUAR

| Tehnologie       | LTE CAT 1, GSM                                             |
|------------------|------------------------------------------------------------|
| benzi 2G         | B2/B3/B5/B8                                                |
| benzi 4G         | LTE-FDD B1/B3/B5/B7/B8/B20/B28                             |
|                  | LTE: LTE FDD: Max 10 Mbps (DL)/<br>Max 5 Mbps (UL)         |
| Transfer de date | GSM: GPRS: Max 85,6 Kbps (DL)/Max<br>85,6 Kbps (UL)        |
|                  | Clasa 5 pentru GSM900: 32,63 dBm                           |
| transmite putere | Clasa 3 pentru DCS1800: 30,08 dBm                          |
|                  | Clasa 3 pentru L1E-FDD: 24,38 dBm<br>Bluetooth LE: 6,6 dBm |
| Suport de date   | SMS (Text)                                                 |

#### PUTERE

|                             | Nereîncărcabil                             |
|-----------------------------|--------------------------------------------|
|                             | 2200mAh)                                   |
| Gama de tensiune de intrare | 2200mAh (disponibilă versiunea de 10,8V    |
|                             | automată extrem de scăzută, 7,2V           |
|                             | Baterie schimbabilă Li-SOCl2 cu descărcare |

#### BLUETOOTH

| Specificație            | Bluetooth 4.2 + LE                                                                                                |
|-------------------------|----------------------------------------------------------------------------------------------------|
| Sprijinit<br>periferice | Senzori ELA de temperatură,<br>umiditate, mișcare și magnet,<br>senzor EYE, suport universal pentru<br>senzor BLE |

### SPECIFICAȚIA FIZICĂ

| Dimensiuni | 78 x 63 x 28 mm (L x l x înălțime) |
|------------|------------------------------------|
| Greutate   | 119 g                              |

#### INTERFATA

| antenă GNSS     | Câștig intern ridicat        |
|-----------------|------------------------------|
| Antenă celulară | Câștig intern ridicat        |
| USB             | 2.0 Micro-USB                |
| Indicatie LED   | 1 LED-uri de stare           |
| SIM             | Micro-SIM                    |
| Memorie         | 128 MB memorie flash internă |

### MEDIUL DE OPERARE

| De operare<br>temperatura                                                                                            | - 20 °C până la +60 °C                                                                                                    |
|----------------------------------------------------------------------------------------------------|----------------------------------------------------------------------------------------------------|
| Protecție la intrare<br><sup>Evaluare</sup>                                                                          | IP68                                                                                                    |
| Descărcare baterie<br>temperatura                                                                                    | -55 °C până la +60 °C                                                                                                    |
| Stocare baterie<br>temperatura                                                                                       | Max recomandată 30°C                                                                                                    |
| CARACTERISTICI                                                                                                    |                                                                                                    |
| Senzori                                                                                                    | Accelerometru                                                                                                    |
|                                                                                                    |                                                                                                    |
| Moduri de repaus                                                                                                    | Mod de repaus unic personalizat                                                                                                    |
| Moduri de repaus<br>Configurare și<br>actualizarea firmware-ului                                                     | Mod de repaus unic personalizat<br>FOTA Web, Teltonika Configurator<br>(USB)                                                                                  |
| Moduri de repaus<br>Configurare și<br>actualizarea firmware-ului<br>SMS                                              | Mod de repaus unic personalizat<br>FOTA Web, Teltonika Configurator<br>(USB)<br>Configurare, Evenimente, Depanare                                             |
| Moduri de repaus<br>Configurare și<br>actualizarea firmware-ului<br>SMS<br>comenzi GPRS                              | Mod de repaus unic personalizat<br>FOTA Web, Teltonika Configurator<br>(USB)<br>Configurare, Evenimente, Depanare<br>Configurare, Depanare                    |
| Moduri de repaus<br>Configurare și<br>actualizarea firmware-ului<br>SMS<br>comenzi GPRS<br>Timp<br>Sincronizare      | Mod de repaus unic personalizat<br>FOTA Web, Teltonika Configurator<br>(USB)<br>Configurare, Evenimente, Depanare<br>Configurare, Depanare<br>GNSS, NITZ, NTP |
| Moduri de repaus Configurare și actualizarea firmware-ului SMS comenzi GPRS Timp Sincronizare CERTIFICARE & APROBĂRI | Mod de repaus unic personalizat<br>FOTA Web, Teltonika Configurator<br>(USB)<br>Configurare, Evenimente, Depanare<br>Configurare, Depanare<br>GNSS, NITZ, NTP |

Prin prezenta, TELTONIKA TELEMATICS, UAB declară că echipamentul radio de tip Asset Tracker Plus este în conformitate cu Reglementările privind echipamentele radio din Regatul Unit SI 2017:1206.

TELTONIKA | Telematics

### INFORMAȚII DE SIGURANȚĂ

Acest mesaj conține informații despre cum să utilizați TAT140 în siguranță. Urmând aceste cerințe și recomandări, veți evita situațiile periculoase. Vă rugăm să citiți cu atenție aceste instrucțiuni și să le urmați cu strictețe înainte de a utiliza dispozitivul!

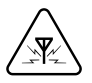

### INTERFERENȚĂ

Toate dispozitivele fără fir sunt sensibile la interferențe electromagnetice, ca urmare, dispozitivele fără fir ar putea afecta performanta reciprocă.

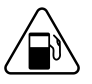

Aveți grijă în apropierea materialelor și lichidelor inflamabile

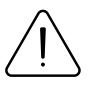

UTILIZAȚI NUMAI BATERIE ORIGINALE Utilizarea unui producător necertificat sau a bateriilor de tip diferit poate cauza funcționarea defectuoasă a dispozitivului sau chiar explozia

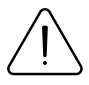

Nu încercați să încărcați bateriile. Acest lucru va anula garanția și poate provoca o explozie.

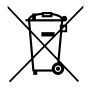

Bateria nu trebuie aruncată împreună cu deșeurile menajere generale. Aduceți bateriile deteriorate sau uzate la centrul local de reciclare sau aruncați-le la coșul de reciclare a bateriilor care se găseste în magazine.

# $\underline{\hat{}}$

### OPERAȚI DISPOZITIVUL ÎN CONDIȚII ADECVATE

Respectați legile locale de circulație, nu utilizați dispozitivul cu mâinile în timp ce conduceți. Siguranța dumneavoastră este de cea mai mare importanță atunci când conduceți.

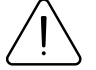

Programarea trebuie efectuată folosind un PC cu alimentare autonomă.

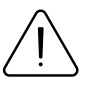

UTILIZAȚI BATERIILE ÎN SIGURANȚĂ

Protejați bateriile de umiditate. Evitați operarea extinsă la temperaturi ridicate.

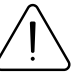

### ALTE

Pentru a preveni deteriorarea mecanică a dispozitivului, este recomandabil să-l transportați într-un ambalaj rezistent la șocuri. Dacă dispozitivul nu mai funcționează corect, indiferent de setări, doar un specialist calificat poate ajuta. Este recomandat să contactați vânzătorul local sau managerul UAB Teltonika Telematics într-un astfel de caz.

# CERTIFICARE ȘI OMOLOGARE

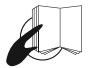

Acest semn de pe pachet înseamnă că este necesar să citiți Manualul utilizatorului înainte de a începe să utilizați dispozitivul. Versiunea completă a manualului utilizatorului poate fi găsită în pagina noastră Wiki.

1 wiki.teltonika-gps.com/index.php?title=TAT140

Prin prezenta, Teltonika declara sub al nestru unic responsabilitatea că produsul descris mai sus este conform cu armonizarea comunitară relevantă: Directiva Europeană 2014/53/UE (RED) .

> - A se vedea articolul 10 alineatul (2). Producătorii se asigură că echipamentele radio sunt construite astfel încât să poată fi operate în cel puțin un stat membru fără a încălca cerințele aplicabile privind utilizarea spectrului radio. (Adăugați următoarea descriere)

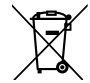

Acest semn de pe ambalaj înseamnă că toate echipamentele electronice și electrice uzate nu trebuie amestecate cu deșeurile menajere generale.

### VERIFICAȚI TOATE CERTIFICATELE

Toate cele mai noi certificate pot fi găsite în site-ul nostruWiki2.

2wiki.teltonika-gps.com/view/TAT140\_Certification\_%26\_Approvals

# GARANȚIE

Garantăm produsele noastre 24 de luni garanție perioadă. Toate bateriile au o perioadă de garanție de 6 luni. Serviciul de reparații post-garanție pentru produse nu este furnizat.

Dacă un produs încetează să funcționeze în acest interval de timp specific de garanție, produsul poate fi:

- Reparat
- Înlocuit cu un produs nou
- · Înlocuit cu un produs reparat echivalent care îndeplinește aceeași funcționalitate
- Înlocuit cu un produs diferit care îndeplinește aceeași funcționalitate în cazul EOL pentru produsul original

1Acordul suplimentar pentru o perioadă de garanție extinsă poate fi convenit separat.

### DISCLAIMER DE GARANȚIE

- Clienții au voie să returneze produsele numai ca urmare a faptului că produsul este defect, din cauza asamblarii comenzii sau a defecțiunii de fabricație.
- Produsele sunt destinate a fi utilizate de către personal cu pregătire și experiență.
- Garanția nu acoperă defecte sau defecțiuni cauzate de accidente, utilizare greșită, abuz, catastrofe, întreținere necorespunzătoare sau instalare necorespunzătoare – nerespectarea instrucțiunilor de utilizare (inclusiv nerespectarea avertismentelor) sau utilizarea cu echipamente cu care nu este destinată a fi utilizată.
- · Garanția nu se aplică în cazul daunelor consecutive.
- Garanția nu se aplică pentru echipamentele suplimentare ale produsului (de exemplu PSU, cabluri de alimentare, antene), cu excepția cazului în care accesoriul
   este defect la sosire.
- Mai multe informații despre ce este RMA1

1wiki.teltonika-gps.com/view/RMA\_guidelines

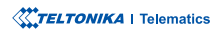